# How to Create a Read-only Account for Your SQL Server or MySQL

This article provides step-by-step instructions for creating a new read-only account for communication with MSPbots in SQL Server or MySQL.

What's on this page:

- Background Information
- Applications and Required Permissions
- Creating a new read-only account for communication with MSPbots in SQL Server
- Creating a new read-only account for communication with MSPbots in MySQL
- Related Topics

### **Background Information**

To facilitate the management of your database account, it is necessary to have a dedicated account for granting MSPbots permissions such as synchronizing data and establishing communication. Once integrated, MSPbots will synchronize your database information based on the permissions granted to it.

## Applications and Required Permissions

This article is intended for administrators who need to establish a connection for SQL Agent integration, E-Automate On-Premise integration, ConnectWise Automate On-Premise integration, and other integrations.

## Creating a new read-only account for communication with MSPbots in SQL Server

- 1. Log in to Microsoft SQL Server Management Studio.
- 2. Go to Logins under the Security section.

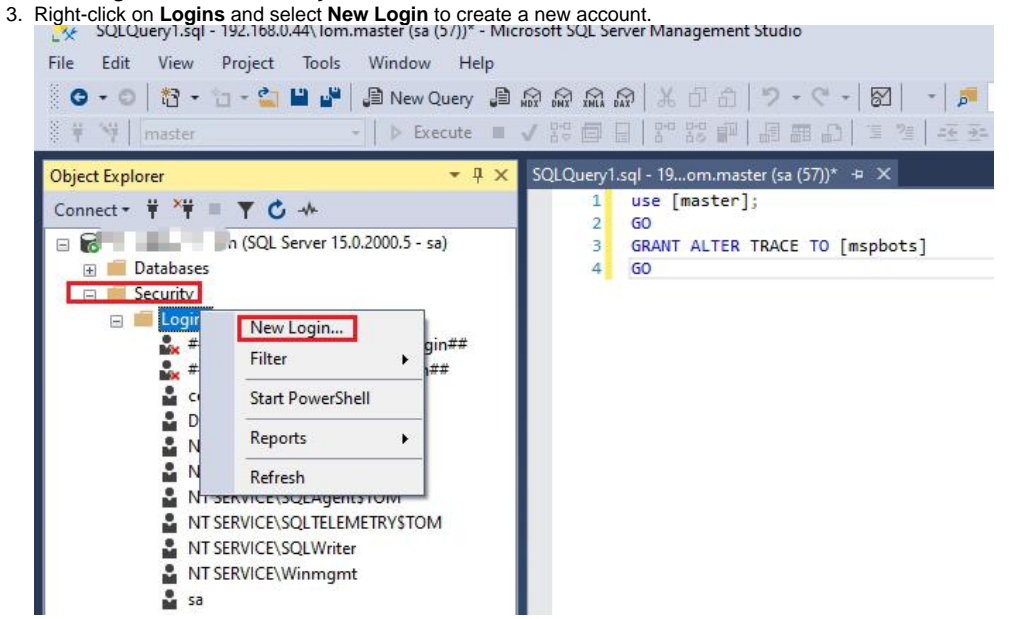

- 4. Click General on the Select a page menu then, fill in the following fields.
  - a. Login name Set a unique login name. Example: mspsqlagent
  - b. Select SQL Server authentication.
    - i. Password Set a password.
    - ii. Confirm Password Enter the password again.
    - iii. Clear the checkboxes for:
      - Enforce password policy
        - · Enforce password expiration, and

| 🖵 Script 🔻 😯 Help                                                                             |                                                                                                    |                                                                                                    |                                                                                                    |                                                                                                    |                                                                                                    |
|-----------------------------------------------------------------------------------------------|----------------------------------------------------------------------------------------------------|----------------------------------------------------------------------------------------------------|----------------------------------------------------------------------------------------------------|----------------------------------------------------------------------------------------------------|----------------------------------------------------------------------------------------------------|
|                                                                                               |                                                                                                    |                                                                                                    |                                                                                                    |                                                                                                    |                                                                                                    |
| Login name:<br>Windows authentication                                                         | mspsqlagent                                                                                                    |                                                                                                    |                                                                                                    | Search                                                                                                    | L                                                                                                    |
| <ul> <li>SQL Server authentication</li> <li>Password:</li> </ul>                              | •••••                                                                                                    |                                                                                                    |                                                                                                    | 1                                                                                                    |                                                                                                    |
| Confirm password:                                                                             | •••••                                                                                                    |                                                                                                    |                                                                                                    | 1                                                                                                    |                                                                                                    |
| Old password:<br>Enforce password policy<br>Enforce password expire<br>User must change passw | <b>y</b><br>ation<br>ord at next login                                                                                                    |                                                                                                    |                                                                                                    |                                                                                                    |                                                                                                    |
| Mapped to certificate                                                                         |                                                                                                    |                                                                                                    | ~                                                                                                    |                                                                                                    |                                                                                                    |
| Map to Credential                                                                             |                                                                                                    |                                                                                                    |                                                                                                    |                                                                                                    | 1                                                                                                    |
| Mapped Credentials                                                                            | Credential                                                                                                    | Provider                                                                                                    |                                                                                                    | Add                                                                                                    |                                                                                                    |
| <u>i</u>                                                                                      |                                                                                                    |                                                                                                    |                                                                                                    |                                                                                                    |                                                                                                    |
|                                                                                               |                                                                                                    |                                                                                                    |                                                                                                    | Remov                                                                                                    | ve                                                                                                    |
| Default database:                                                                             | master<br>(default)                                                                                                    |                                                                                                    | ~                                                                                                    |                                                                                                    |                                                                                                    |
|                                                                                               | Login name:<br>Vindows authentication<br>SQL Server authentication<br>Password:<br>Confirm password:<br>Specify old password<br>Old password<br>Enforce password polic;<br>Enforce password expir<br>Vser must change passw<br>Mapped to certificate<br>Mapped to asymmetric key<br>Map to Credential<br>Mapped Credentials | Login name:<br>Windows authentication<br>SQL Server authentication<br>Password:<br>Confirm password:<br>Specify old password<br>Old password:<br>Enforce password policy<br>Enforce password expiration<br>Vser must change password at next login<br>Mapped to certificate<br>Mapped to asymmetric key<br>Map to Credential<br>Mapped Credentials<br>Credential<br>Default database:<br>Master | Login name: mspsqlagent          Windows authentication            • SQL Server authentication         Password:         • • • • • • • • • • • • • • • | Login name:<br>Windows authentication<br>SQL Server authentication<br>Password:<br>Confirm password:<br>Specify old password<br>Old password:<br>Enforce password policy<br>Enforce password expiration<br>User must change password at next login<br>Mapped to certificate<br>Mapped to asymmetric key<br>Map to Credential<br>Mapped Credentials<br>Credential<br>Provider<br>Default database:<br>Mathematication<br>Default database:<br>Mapped Credential | Login name: mspsqlagent Search          Windows authentication         Password:         Confirm password:         Specify old password         Old password:         Enforce password expiration         User must change password at next login         Mapped to certificate         Mapped to asymmetric key         Map to Credential         Mapped Credentials         Credential         Provider         Remor         Default database: |

#### 5. Click OK.

- 6. Next, click User Mapping on the Select a page menu and do the following:
  a. In the User mapped to this login section on the right, select the database name you want to synchronize with MSPbots. Example: Select autotest.
  - b. Scroll down the Database role membership for section, select db\_datareader and public.

    - db\_datareader This option gives permission to read data from your database.
      public This option gives permission to allow MSPbots access to your database. Giving any account full database access is not recommended.

| Select a page       [] Script * @ Help         # Server Roles       Users mapped to this login:         War Mapping       Securables         > Status       user         > Status       user         > model                                                                                                    | A REPORT OF A REPORT OF A REPORT OF A REPORT OF A REPORT OF A REPORT OF A REPORT OF A REPORT OF A REPORT OF A R                                                                                                    |                                                                                                    |                                |                |    |
|----------------------------------------------------------------------------------------------------|----------------------------------------------------------------------------------------------------|----------------------------------------------------------------------------------------------------|--------------------------------|----------------|----|
| Securables       Mac Database       User       Default Schema         Status       mspbots       dbo         Image: Status       mspbots       dbo         Image: Status       mster       image: Status         Image: Status       mster       image: Status         Image: Status       mster       image: Status         Image: Status       mster       image: Status         Image: Status       mster       image: Status         Image: Status       mster       image: Status         Image: Status       mster       image: Status         Image: Status       Goest account enabled for: sutotest       image: Status         Image: Status       Goest account enabled for: sutotest       image: Status         Image: Status       Goest account enabled for: sutotest       image: Status         Image: Status       Image: Status       image: Status       image: Status         Image: Status       Image: Status       image: Status       image: Status         Image: Status       Image: Status       Image: Status       image: Status         Image: Status       Image: Status       Image: Status       Image: Status         Image: Status       Image: Status       Image: Status       Image: Status                                                                                                    | Select a page<br>General<br>Server Roles<br>Vers Manning                                                                                                    | ☑ Script ▼ ⑦ Help<br>Users mapped to this log                                                                                                    | in:                            |                |    |
| ✓ Status          ✓ autotest       mspbots       dbo         □ master       □       □         □ model       □       □         □ model       □       □         □ model       □       □         □ model       □       □         □ model       □       □         □ model       □       □         □ tempdb       □       □         ○ tempdb       □       □         ○ Guest account enabled for: autotest       □         Database role membership for: autotest       □         Connection:       sa         sa       ✓         ✓       Øb_datereader         □ db_datereader       □         □ db_datereader       □         □ db_datereader       □         □ db_denydatareader       □         □ db_denydatareader       □         □ db_securityadmin       ✓         ☑ public       ✓                                                                                                    | <ul> <li>Securables</li> </ul>                                                                                                    | Mao Database                                                                                                    | User                           | Default Schema |    |
| Connection Server: DESKTOF-VSGIONS\TOM Connection: sa w View connection properti db_dataveader db_dataveiter db_dataveiter db_db_dataveiter db_db_dataveiter db_db_dataveiter db_dataveiter db_dataveiter db_dataveiter db_dataveiter db_dataveiter db_dataveiter db_dataveiter db_db_dataveiter db_dataveiter db_db_dataveiter db_dataveiter db_dataveiter db_dataveiter db_dataveiter db_dataveiter db_dataveiter db_dataveiter db_dataveiter db_dataveiter db_dataveiter db_dataveiter db_dataveiter db_dataveiter db_dataveiter db_dataveiter db_dataveiter db_dataveiter db_dataveiter db_dataveiter db_dataveiter db_ | 🔑 Status                                                                                                    | autotest                                                                                                    | mspbots                        | dbo            |    |
| ionnection          Guest account enabled for: autotest         DESKTOF-V3GIONS\TOM         Connection:         sa         \V         View connection properti         \V         \V         Batabase role membership for: autotest         Destactor         \V         Y         Yiew connection properti         \V         Dedataverador         \V         Dedataverador         \V         Dedataverador         \V         Dedataverador         \V         Dedataverador         \V         Delanydatave         Delanydatave <td></td> <td>naster</td> <td></td> <td></td> <td></td>                                                                                                    |                                                                                                    | naster                                                                                                    |                                |                |    |
| Connection Server: DESKTOF-V3GIOK5\TOM Connection: se  ✓ View connection properti db_dataveader db_desydataveader db_desydataveader db_securityadein                                                                                                    |                                                                                                    | nodel                                                                                                    |                                |                |    |
| Connection         Server:<br>DESKTOP-VGGIONS\TOM         Connection:<br>sa<br>w View connection properti         Object account enabled for: autotest         Database role membership for: autotest         Object account enabled for: autotest         Database role membership for: autotest         Object account enabled for: autotest         Database role membership for: autotest         Object account enabled for: autotest         Database role membership for: autotest         Object account enabled for: autotest         Database role membership for: autotest         Object account enabled for: autotest         Database role membership for: autotest         Object account enabled for: autotest         Database role membership for: autotest         Object account enabled for: autotest         Database role membership for: autotest         Object account enabled for: autotest         Database role membership for: autotest         Object account enabled for: autotest         Database role membership for: autotest         Object account enabled for: autotest         Description         Database role membership for: autotest         Description         Database role membership for: autotest         Description         Database                                                                                                    |                                                                                                    | nsdb                                                                                                    |                                |                |    |
| Connection         Server:         DESKIOP-V3GIONS\TOM         Connection:         sa         \V View connection properti         \V View connection properti         \V View connection properti         \V View connection properti         \V View connection properti         \V db_datevieweder         \V View connection properti         \V db_dateviter         \V db_dateviter         \V db_dateviter         \V db_dateviter         \V db_dateviter         \V db_dateviter         \V db_dateviter         \V db_dateviter         \V db_dateviter         \V db_dateviter         \V db_detydatareader         \V db_detydataviter         \V db_detydataviter         \V db_detydataviter         \V db_detydataviter         \V db_detydataviter         \V db_detydataviter         \V db_detydataviter         \V db_detydataviter         \V db_detydataviter         \V db_lowner         \V db_lowner         \V db_lowner         \V db_lowner         \V db_lowner         \V db_lowner         \V db_lowner                                                                                                    |                                                                                                    | □ tenpdb                                                                                                    |                                |                |    |
| Server:       Database role membership for: autotest         Connection:                                                                                                    | States and the second second sec |                                                                                                    |                                |                |    |
| Connection:<br>sa<br>v View connection properti<br>db_datareader<br>db_datawriter<br>db_datawriter<br>db_denydatareader<br>db_denydatareader<br>db_denydatareader<br>db_denydatareader<br>db_denydatareader<br>db_securityadnin<br>public                                                                                                    | ennection                                                                                                    | TANK STREET                                                                                                    | Weight and a state of          |                | 11 |
| view connection properti       Image: Connection properti         db_datavriter       db_ddladnin         db_ddladnin       db_ddladnin         db_denydatavriter       db_denydatavriter         db_denydatavriter       db_ovner         db_securityadnin       Very public                                                                                                    | Server:<br>DESKTOP-V3GIOK5\TOM                                                                                                    | Guest account enabled<br>Database role membership                                                                                                    | for: autotest<br>for: autotest |                |    |
| Progress db_ddladnin<br>db_ddladnin<br>db_denydatareader<br>db_denydatawriter<br>db_owner<br>db_securityadnin<br>Public                                                                                                    | onnection<br>Server:<br>DESKTOP-V3GION5\TOM<br>Connection:<br>Sa                                                                                                    | Guest account enabled<br>Database role membership<br>db backupoperator                                                                                                    | for: sutotest<br>for: sutotest |                | ^  |
| Image: Constraint of the security admin       Image: Constraint of the security admin       Image: Constraint of the security admin                                                                                                    | Server:<br>DESKTOP-V3GIONS\TOM<br>Connection:<br>Sa<br>VW View connection propert                                                                                                    | Guest account enabled<br>Database role membership<br>db backupoperator                                                                                                    | for: autotest<br>for: autotest |                | ^  |
| Progress     db_denydataxriter       db_ownar     db_securityadmin       Ready     Db_securityadmin                                                                                                    | Server:<br>DESKTOP-V3GION5\TOM<br>Connection:<br>Sa<br>V <sup>W</sup> View connection propert                                                                                                    | Guest account enabled<br>Database role membership<br>db backupoperator<br>db_datawriter<br>db_datawriter<br>db_ddladmin                                                                 | for: sutotest<br>for: sutotest |                | ^  |
| C Ready db_securityadmin                                                                                                    | Server:<br>DESKTOP-V3GION5\TOM<br>Connection:<br>Sa<br>V# View connection propert                                                                                                    | Guest account enabled<br>Database role membership<br>db backupoperator<br>db_dataveader<br>db_datavriter<br>db_datavriter<br>db_datavriter<br>db_datavriter                             | for: sutotest<br>for: sutotest |                | ^  |
| verdy public                                                                                                    | Server:<br>DESKTOP-V3GION5\TOM<br>Connection:<br>sa<br>y₩ View connection propert                                                                                                    | Guest account enabled<br>Database role membership<br>db backupoperator<br>db_datareader<br>db_datarriter<br>db_daladnin<br>db_denydatareader<br>db_denydatarriter<br>db_denydatarriter  | for: sutotest<br>for: sutotest |                | ^  |
|                                                                                                    | Server:<br>DESKIOP-V3GIONS\TOM<br>Connection:<br>54<br>W View connection propert<br>Progress<br>Ready                                                                                                    | Guest account enabled<br>Database role membership<br>db backupoperator<br>db_datawrader<br>db_datawriter<br>db_denydatawriter<br>db_denydatawriter<br>db_seewrityadmin                  | for: sutotest<br>for: sutotest |                | ^  |
|                                                                                                    | Server:<br>DESKTOP-V3GIONS\TOM<br>Connection:<br>Sa<br>VW View connection propert<br>Trogress<br>Consection Propert                                                                                                    | Guest account enabled<br>Database role membership<br>db backupoperator<br>db_datawrader<br>db_datawriter<br>db_daladnin<br>db_denydatawriter<br>db_owner<br>db_securityadnin<br>ypublic | for: sutotest<br>for: sutotest |                |    |

- 7. Go back to the Select a page menu and select Status.
  a. Under Settings on the right, select select the Grant option for Permission to connect to the database engine.
  b. Then select Enabled for Login.

| Login Properties - mspbots                                                                       |                                                                                                    | <u></u> |     | ×   |
|--------------------------------------------------------------------------------------------------|----------------------------------------------------------------------------------------------------|---------|-----|-----|
| Select a page<br>General<br>Server Roles<br>User Mapping<br>Securables<br>Status                 | Soript ▼ ♥ Help Settings Permission to connect to database engine: ● Grant ○ Deny Login: ● Enabled O Disabled Status SQL Server authentication: Login is locked out |         |     |     |
| Connection<br>Server:<br>DESKTOP-V3GIOK5\TOM<br>Connection:<br>sa<br>y¥ View connection properti |                                                                                                    |         |     |     |
| Progress<br>Ready                                                                                |                                                                                                    |         |     |     |
|                                                                                                  |                                                                                                    | )K      | Can | cel |

8. Click **OK** to save your settings.

Creating a new read-only account for communication with MSPbots in MySQL

1. Use an account with root or admin privileges to log in to the MySQL Console.

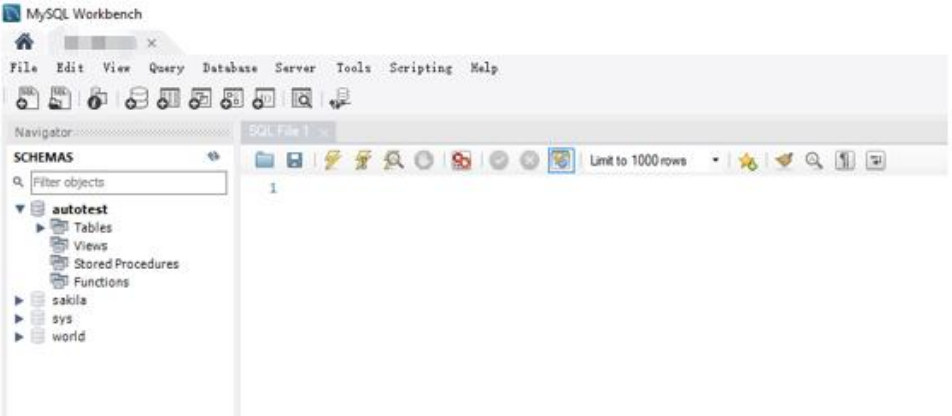

2. Enter the following SQL statement to create a new MySQL account.

```
CREATE USER 'Login Name'@'%' IDENTIFIED BY 'Password';
```

Where:

- Login Name is the login name for the newly created MySQL account.
- % will allow remote access.
- Password is the passcode to log the new user.

#### Example:

CREATE USER 'mspbots'@'%' IDENTIFIED BY '123456';

If you have a user already but want to create a new user, delete the previous user before creating a new one. Delete by running the SQL command drop user 'Username'@'%';

k

Example: If you want to delete the username mspbots, type **drop user** '*mspbots*'@'%'; 3. Enter the following SQL statement to grant read-only permissions to MSPbots.

```
GRANT Select ON Database Name.* TO 'Login Name'@'%';
```

Where:

- Select means read data only.
- Database Name is the name of the database to which you want to sync data to MSPbots.
- \* means all tables or you can specify any table.
- Login Name is the login name set when creating the MySQL account in the previous step (Step 2). Example:

| GRANT | Select | ON | autotest.* | то | 'mspbots'@'%'; |
|-------|--------|----|------------|----|----------------|
|       |        |    |            |    |                |

4. Open the Task Manager by typing the key combination Ctrl + Shift + Esc .

#### 5. Click Services.

| Processes Perfo | ormance App    | history | Startup Users Details | s Services |         |       |     |
|-----------------|----------------|---------|-----------------------|------------|---------|-------|-----|
| Name            |                | PID     | Description           |            | Status  | Group |     |
| AarSvc          |                |         | Agent                 |            | Stopped | Aar!  | р   |
| AarSvc          |                |         | Agent                 | e247b      | Stopped | Aar!  | р   |
| 🔍 A JRou        |                |         | AllJoy                |            | Stopped | Loc   | еN  |
| ALG             |                |         | Applic                | vice       | Stopped |       |     |
| 🔍 AMD E         | Jtility        | 1 6     | AMD I                 |            | Running |       |     |
| 🔍 AMD F         |                | 3 4     | AMD I                 |            | Running |       |     |
| 🔍 ApplD:        |                |         | Applic                |            | Stopped | Loc   | εN  |
| Appinf          |                | 1 24    | Applic                |            | Running | nets  |     |
| 🔍 AppMı         |                |         | Applic                |            | Stopped | nets  |     |
| AppRe AppRe     |                |         | App R                 |            | Stopped | App   | 255 |
| 🔍 AppVC         |                |         | Micro                 |            | Stopped |       |     |
| AppXS           |                | 64      | АррХ                  | pXSVC)     | Running | wsa   |     |
| 🔍 Assign        | gerSvc         |         | Assigr                | ce         | Stopped | Assi  | ce  |
| Audioł          | r and a second | 2 2     | Windo                 | der        | Running | Loc   | nN  |
| Audio:          |                | 2 6     | Windo                 |            | Running | Loc   | eN  |
| 🔍 autotir       |                |         | Celluli               |            | Stopped | auto  | 'C  |
| 🔍 AxInst:       |                |         | Active                |            | Stopped | AxIr  | oup |
| 🔍 BcastD        |                |         | Game                  | Service    | Stopped | Bca   | ;er |

 $\times$ 

6. Find MySQL service and right-click to show the options, and select Restart to restart your MySQL. Services

| Services (Local) | Services (Local)                                 |                                                                                                    |                                                                                                    |                                          |                                                                                                    |                                                                                                    |
|------------------|--------------------------------------------------|----------------------------------------------------------------------------------------------------|----------------------------------------------------------------------------------------------------|------------------------------------------|----------------------------------------------------------------------------------------------------|----------------------------------------------------------------------------------------------------|
|                  | MySQL57<br>Stop the service<br>Pause the service | Name<br>Microsoft Update Health Se.<br>Microsoft Windows SMS Ro.<br>Mozilla Maintenance Service                                                                                                    | Description<br>Maintains U<br>Routes mes<br>Mozilla 4                                                                                                    | Status                                   | Startup Type<br>Disabled<br>Manual (Trig<br>Manual                                                                                                    | Log On As<br>Local Syste<br>Local Service                                                                                                    |
|                  | Restart the service                              | MySQL57                                                                                                    |                                                                                                    | Running                                  | Automatic                                                                                                    | Network S                                                                                                    |
|                  |                                                  | Natural , Start     Net.Tcp Stop     Network     Network     Network     Network     Network     Network     Network     Network     Network     Network     Network     Network     Network     Network     Offline F Help     OpenSSH Authentication A     Optimize drives     Payments and NEC/SF Map. | l aggr<br>des abi<br>tains a<br>ork Co<br>rs con<br>ges o<br>des Dir<br>fies th<br>cts an<br>letwor<br>ervice<br>Hillon e<br>Helps the c<br>Enforces pa<br>Manages pa | Running<br>Running<br>Running<br>Running | Manual (Trig<br>Disabled<br>Manual<br>Manual (Trig<br>Manual<br>(Trig<br>Manual<br>Automatic<br>Manual (Trig<br>Disabled<br>Manual<br>Manual<br>Manual<br>Manual | Local Syste<br>Local Syste<br>Local Syste<br>Local Syste<br>Local Syste<br>Local Syste<br>Local Syste<br>Local Syste<br>Local Syste<br>Local Syste<br>Local Syste<br>Local Syste<br>Local Syste<br>Local Syste<br>Local Syste<br>Local Syste<br>Local Syste |

## **Related Topics**

- Reminders for Connecting to MSPbots via API or SQL Agent
  E-Automate On-Premise Integration
  ConnectWise Automate On-Premise Integration Setup
  SQL Agent Integration Setup
  How to Create a Read-Only Account on the MySQL or SQL Server